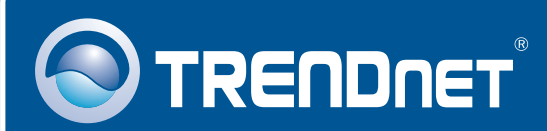

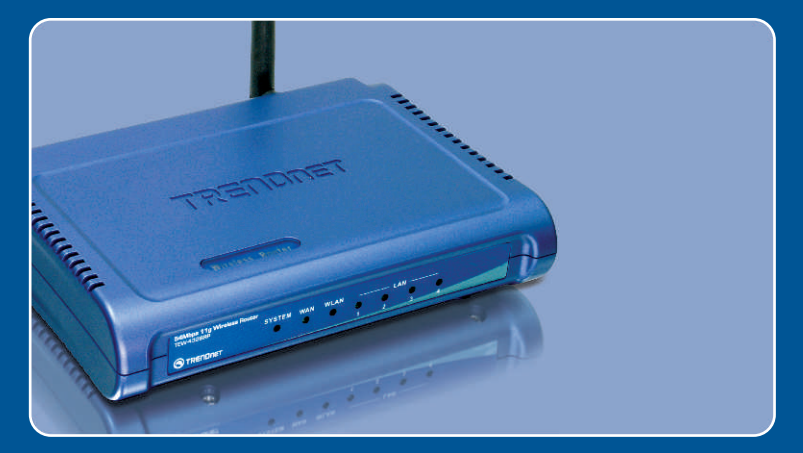

## Guia de Instalação Rápida

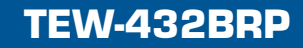

# Índice

| Português                                               | 1           |
|---------------------------------------------------------|-------------|
| 1. Antes de Iniciar<br>2. Instalar Roteador<br>3. Bônus | 1<br>2<br>4 |
| Troubleshooting                                         | 5           |

## 1. Antes de Iniciar

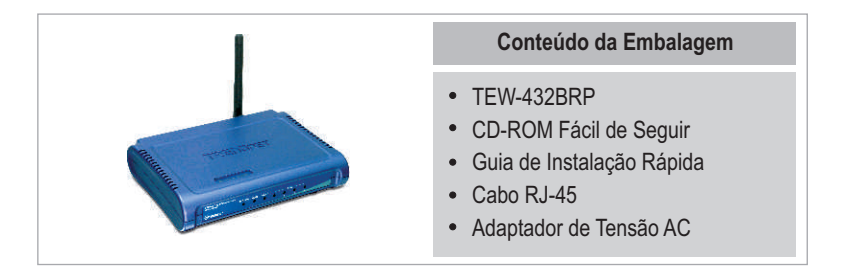

### Requisitos do Sistema

- Web Browser: Internet Explorer (5.0 ou superior) ou Netscape Navigator (4.7 ou superior)
- Computador com adaptador de Rede instalado
- Internet Banda Larga
- Cabo Instalado ou modem DSL (Estático/Dinâmico/ conexão PPPoE)

**Importante!** NÃO conecte o roteador até instruído a fazê-lo. Siga os passos abaixo antes de inserir o CD-ROM no Drive de CD-¬ROM do seu computador.

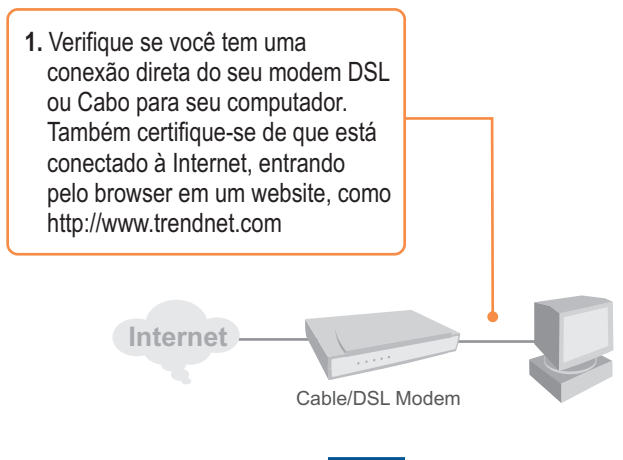

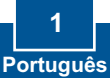

## 2. Instalar o Roteador

 Insira o CD-ROM no Drive de CD-ROM do seu computador e então clique Install Router.

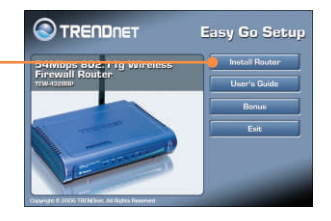

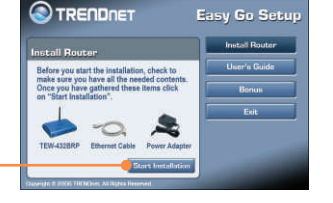

2. Clique Start Installation.

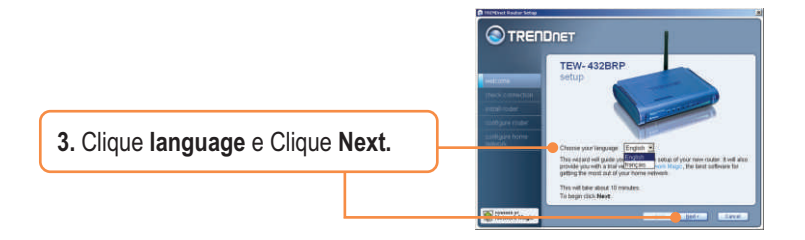

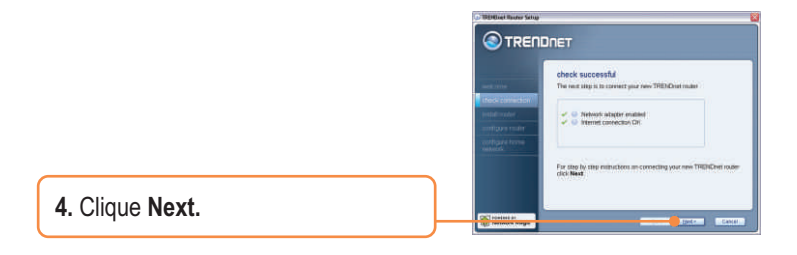

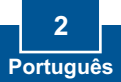

 Siga as instruções do assistente de instalação e continue a seguir os passos que restam. Clique next.

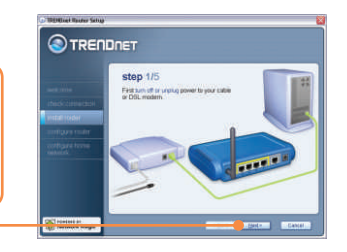

6. Quando a tela Wireless Network aparecer, certifique-se de que você está entrando com um nome de rede único e então clique next.

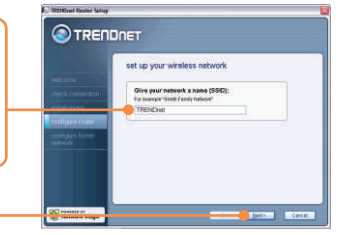

7. Depois que o roteador já estiver configurado selecione Exit Setup e então clique Finish.

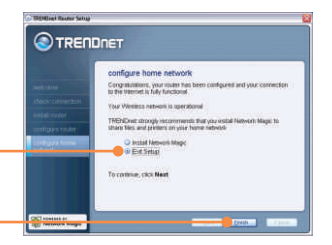

## Sua instalação agora está completa.

Para informações detalhadas referentes à configuração e protocolos avançados do TEW-432BRP, favor recorrer ao Guia do Usuário incluído no CD-ROM de Instalação ou ao website da TRENDnet em www.trendnet.com.

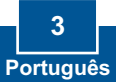

## 3. Bônus

Nota: No CD-ROM está uma amostra de 30 dias grátis do Network Magic.

1. Insira o CD-ROM no Drive de CD-ROM do seu computador e então clique Bonus.

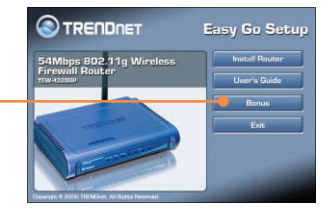

2. Clique **Details** e siga as instruções que aparecem.

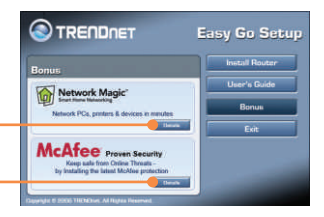

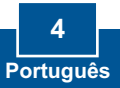

## P1: Eu inseri o CD-ROM no drive de CD-ROM do meu computador e o menu de instalação não apareceu automaticamente. O que devo fazer?

R1: Se o menu de instalação não aparecer automaticamente, clique Start, clique Run e digite D:\Autorun.exe onde "D" em "D:\Autorun.exe" é a letra designada ao Drive de CD-ROM do seu computador . E então clique OK para iniciar a instalação.

#### P2: Como eu consigo entrar na página de configuração web do TEW-432BRP?

R2: Depois de instalar o Roteador Wireless TEW-432BRP, você pode acessar a página de configuração web abrindo seu web browser e digitando http://192.168.1.1 na barra de endereço do web browser, em que http://192.168.1.1 é o endereço IP default do Roteador Wireless TEW-432BRP.

## P3: Eu não estou certo do tipo de Conta de Internet que tenho para minha conexão Cabo/DSL. Como eu descubro?

R3: Você pode simplesmente entrar em contato com o Serviço ao Consumidor do seu ISP (Internet Service Provider) para obter as informações corretas.

## P4: Eu recebi um aviso de erro enquanto rodava o assistente de instalação, "Install Wizard". O que devo fazer?

R4: Certifique-se que o CD-ROM do seu computador está em perfeitas condições de funcionamento. Também verifique se todas as conexões de cabo estão seguras e se você consegue conectar a internet e então tente instalar o roteador novamente. Durante a instalação, o "Install Wizard" irá verificar a operação do seu adaptador de rede e conexão de Internet.

Se você ainda tiver problemas ou alguma pergunta referente ao TEW-432BRP, favor recorrer ao Guia do Usuário incluído no CD-ROM ou entrar em contato com o Departamento de Suporte Técnico da Trendnet.

#### Certificados

Este equipamento foi submetido a testes e provou ser aderente às Regras FCC e CE. Sua operação está sujeitas às seguintes condições:

(1) Este dispositivo não pode causar interferência prejudicial.

(2) Este dispositivo deve aceitar qualquer interferência recebida. Isso inclui interferências que podem causar operação indesejada.

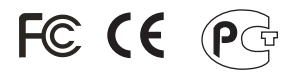

Lixo de produtos elétricos e eletrônicos não deve ser depositado em lixeiras caseiras. Favor reciclar onde há disponibilidade. Verifique com sua Autoridade Local ou Revendedor para obter informações sobre reciclagem.

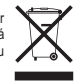

<u>NOTA:</u> O FABRICANTE NÃO É RESPONSÁVEL POR QUALQUER INTERFERÊNCIA DE RÁDIO OU TV CAUSADA POR MODIFICAÇÕES NÃO AUTORIZADAS NESTE EQUIPAMENTO. TAIS MODIFICAÇÕES PODEM VIOLAR A AUTORIDADE DO USUÁRIO DE OPERAR O EQUIPAMENTO.

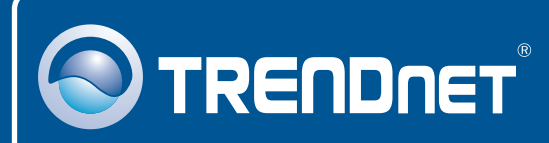

## TRENDnet Technical Support

#### US · Canada

Toll Free Telephone: 1(866) 845-3673

24/7 Tech Support

Europe (Germany • France • Italy • Spain • Switzerland • UK)

Toll Free Telephone: +00800 60 76 76 67

English/Espanol - 24/7 Francais/Deutsch - 11am-8pm, Monday - Friday MET

#### Worldwide

Telephone: +(31) (0) 20 504 05 35

English/Espanol - 24/7 Francais/Deutsch - 11am-8pm, Monday - Friday MET

### **Product Warranty Registration**

Please take a moment to register your product online. Go to TRENDnet's website at http://www.trendnet.com

### TRENDNET

3135 Kashiwa Street Torrance, CA 90505 USA

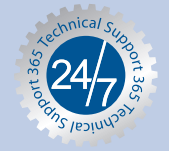